# Como Criar um PDF

O PDF pode ser criado a partir de outros arquivos e de várias maneiras, aqui veremos algumas das mais fáceis e rápidas.

Para envio de documentos eletrônicos em texto e imagens ao Poder Judiciário do Paraná de preferência a este formato de arquivo.

Aqui vamos ver:

- Como usar o Otimizador de PDF
- ✓ Como dividir arquivos
- ✓ Como juntar arquivos
- Como usar o NAPS2
- Como usar o Word para salvar em PDF
- Como usar o CHROME para salvar em PDF

Usando o Otimizador de PDF do TRF14 para criar, dividir e juntar PDFs.

- Baixe o instalador neste endereço; <u>http://appserver1.trt14.jus.br/otimizadorpdf/setup\_rev\_85\_5.exe</u>
- Faça a instalação a partir do arquivo baixado

Abra o programa e clique em Otimizar PDF ou em qualquer programa selecione a impressora "Otimizador de PDF"

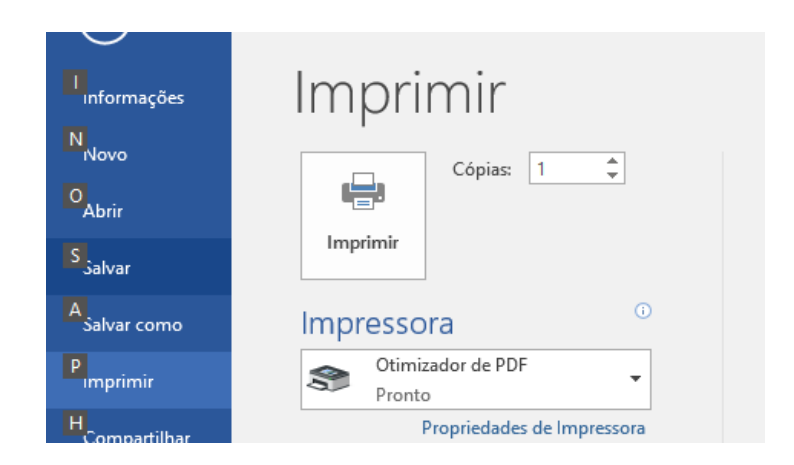

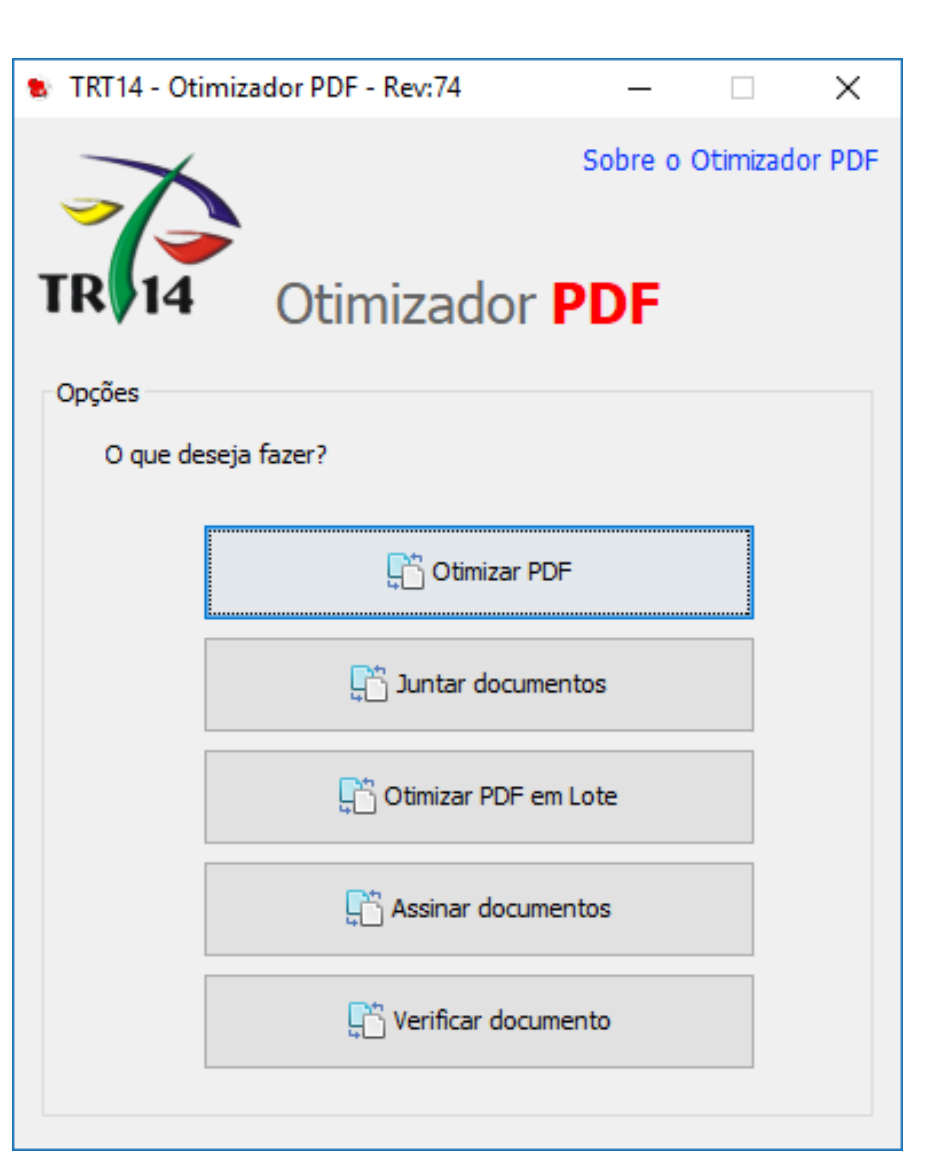

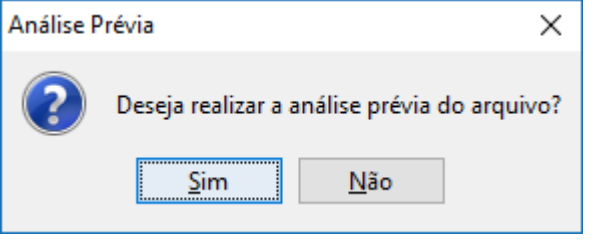

Clique sempre <u>N</u>ão

- Entrada: Clique em abrir para selecionar o arquivo a ser convertido, dividido e otimizado, caso já não esteja preenchido.
- Saída: Clique em abrir para indicar outro local e nome de arquivo como resultado da conversão e otimização:
- Opções:
- Nível de compactação: Sugerimos que seja escolhida "Boa". A escolha afetará o tamanho do arquivo.
- ✓ Finalidade da conversão: Para uso nos formulários selecione "Outros" e indique 4 MB(s).
- ✓ Mantenha selecionado "Tornar o PDF Pesquisável (OCR para documentos Escaneados)"
- ✓ Se possuir assinatura digital ICP-Brasil selecione "Assinar digitalmente os documentos convertidos"
- Clique em converter e os arquivos serão criados no tamanho adequado.

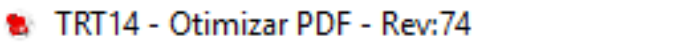

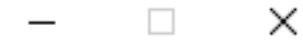

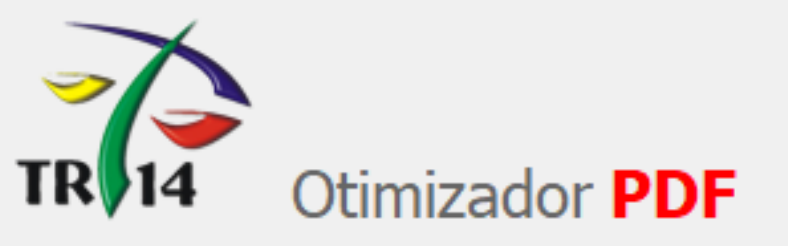

| Entrada<br>Informe o arquivo que voc | ê deseja converter.                     |
|--------------------------------------|-----------------------------------------|
| C: \Users \wsp \Documents            | DECLARAÇÃO.pdf 🛅 Abrir                  |
| Saída<br>Informe o local onde desej  | a salvar o(s) arquivo(s) convertido(s). |
| C: \Users \wsp \Documents            | DECLARAÇÃO-otimizado.pdf 🛛 📩 Abrir      |
| Opções                               |                                         |
| Nível de Compactação:                | Mínima 🧹 📀                              |
| Finalidade da Conversão:             | Outros 🗸 📀 4 MB(s)                      |
| Converter da página:                 | 1 a 1                                   |
| 🗹 Tornar o PDF Pesquisá              | ivel (OCR para documentos Escaneados)   |
| Assinar digitalmente o               | s documentos convertidos                |
| empo Estimado:                       | Converter                               |
|                                      | 0%                                      |

#### Juntar Arquivos

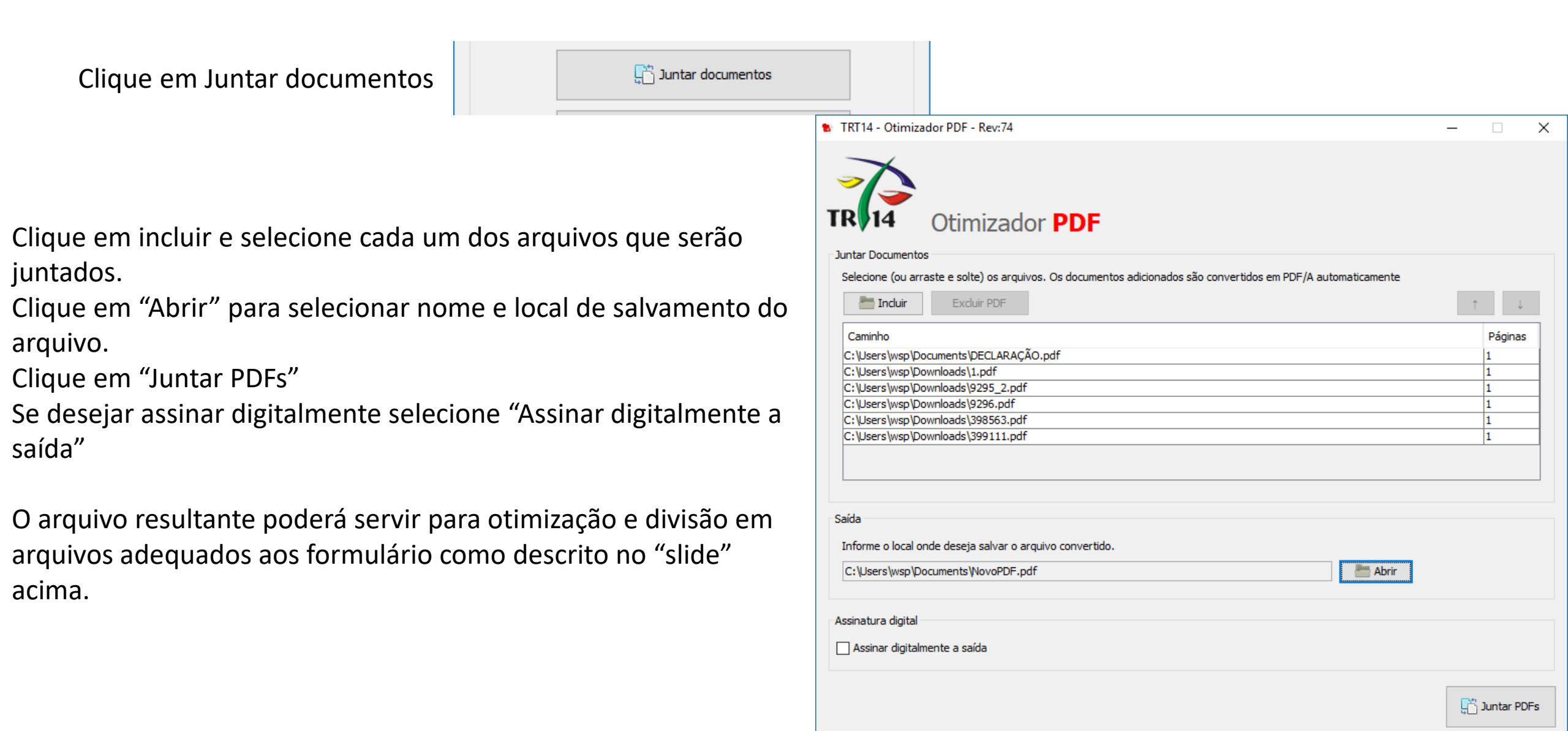

## Usando o Naps 2

Existe uma quantidade enorme de programas que convertem arquivos diversos em PDF. O NAPS 2 é um deles. É eficiente, fácil de usar e é gratuito.

- Baixe o instalador em seu computador no endereço:
  <u>https://www.naps2.com</u> Clique em: Download NAPS 2 ...
- Clique para abrir o arquivo baixado e instale.

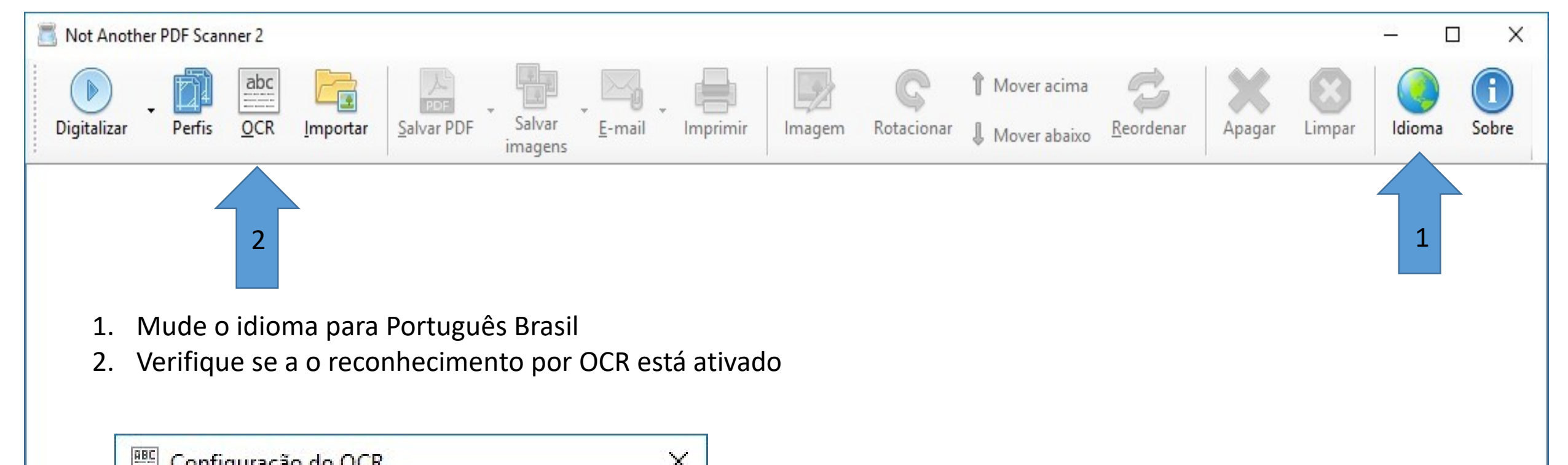

| el usando OCR |                                           |
|---------------|-------------------------------------------|
| Portuguese    | ~                                         |
| <u>0</u> K    | Cancelar                                  |
|               | el usando OCR<br>Portuguese<br><u>O</u> K |

Existem duas formas de realizar a conversão

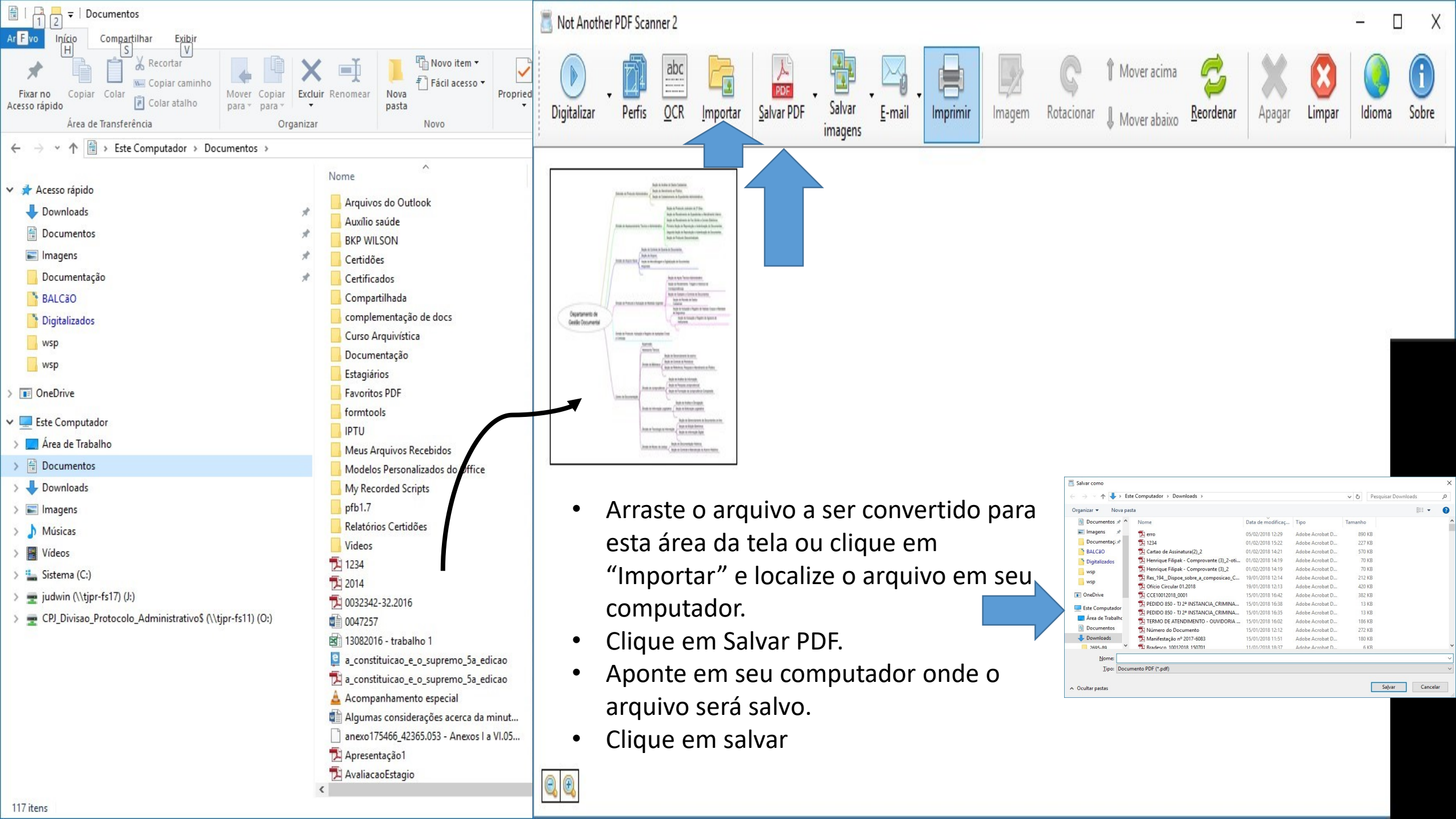

### A partir dos software do Office (word, excell, etc.)

- 1. Clique em "Arquivo"
- 2. Em "Salvar Como"
- Escolha o loca no seu computador para salvar o arquivo;
- 4. Clique na caixa "Tipo:" e escolha PDF.
- 5. Clique em "Salvar".

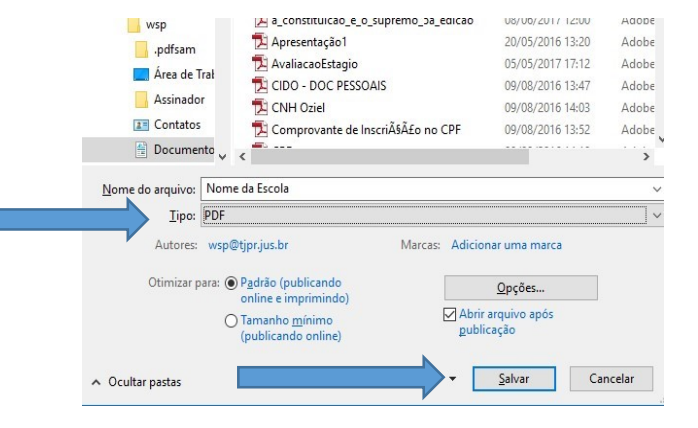

### A partir do CHROME

Clique em "Imprimir" ou aperte as teclas "control+P". Selecione a impressora (destino) como "Salvar em PDF". Clique em "Salvar"

Informe o lacal onde será salvo o arquivo.

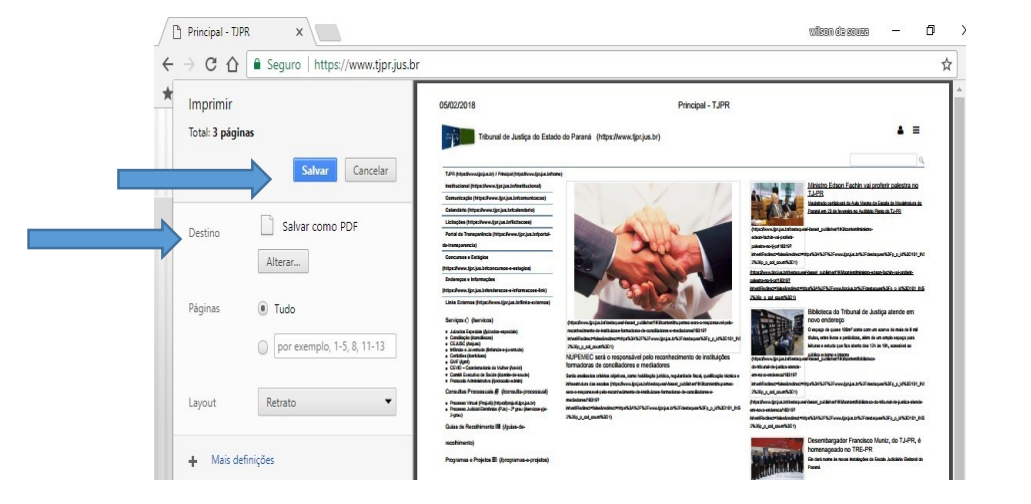